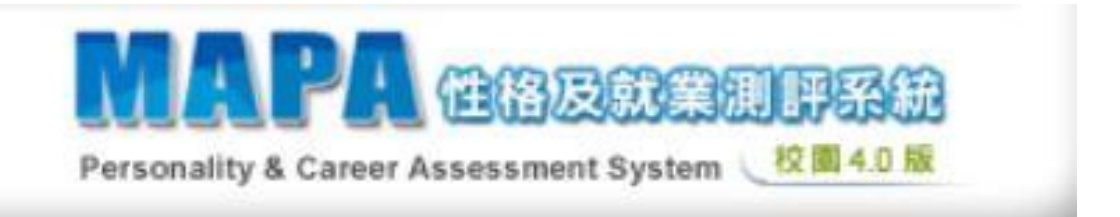

## MAPA 性格及就業測評系統平台使用手册

## 學生篇

學務處-諮商與生涯發展中心

114年04月22日版本

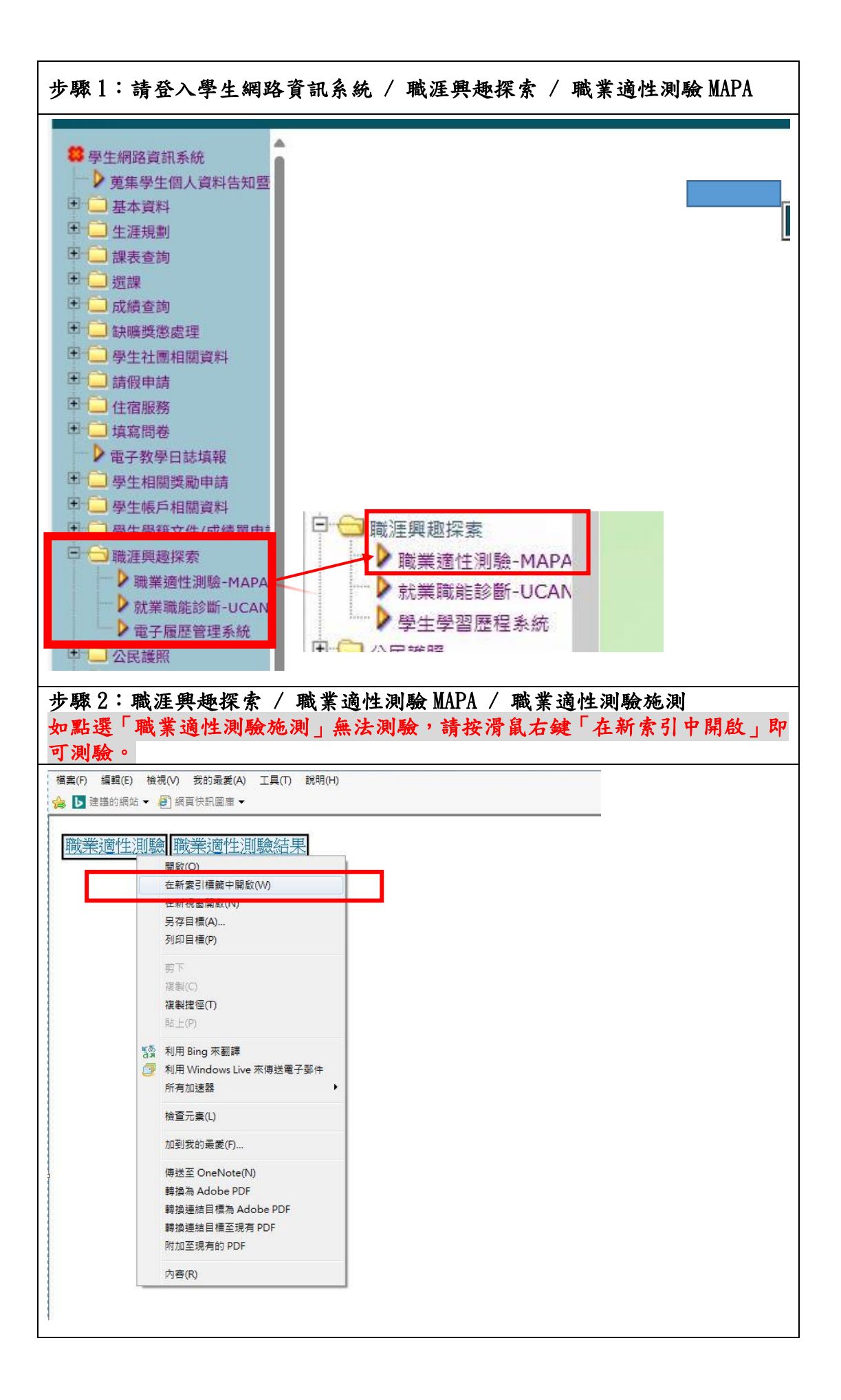

| LE Career Assessmen 性格友就美測評系統 Personality & Career Assessmen                                                                                                    | it System                                                  |
|----------------------------------------------------------------------------------------------------|------------------------------------------------------------|
| 請仔細閱讀以下說明文字:                                                                                                    |                                                            |
| 說明:這是一份瞭解您個人性格的問卷,共有130個題目敘述,                                                                                                    | 大約只需要花您 20 分鐘左右的時間。                                        |
| 若因非人為因素,致使測驗無法完成,您原先的作答不會被保留                                                                                                    | 。請您務必重新上線登入帳號密碼完成測驗,才算大功告成!                                |
| 謝謝您的合作!                                                                                                    |                                                            |
| 職涯適性測驗結果研究授權                                                                                                    | ^                                                          |
| 歡迎你使用職涯適性測驗,瞭解自己的性格特質及自己與各職務之面<br>行測驗。                                                                                                    | 記遠度。為了提供同學客制化服務,請同學詳細瞭解測驗結果之應用後,再繼續進                       |
| 1.本測驗系統將產生之測驗結果-人格特質分析,匯入你個人之學習<br>中心聯運該鉤師,做為轉導、該商乃該鉤田。                                                                                                    | 與輔導歷程(e-Portfolio),並開放給你的學習導師、職涯發展中心老師及職能發展                |
| 2.職能發展中心將測驗結果,進行各項特質之統計分析,做為開設調<br>3.學習導師、職涯發展中心及職能發展中心於資料運用時,遵守中國                                                                                                    | 就能課程之依據及相關就業輔導之研究。<br>國輔導學會會員專業倫理守則,第八條第九項規定,對於測驗結果及結果之解釋資 |
| 料,應視作專業機密,應妥為保管,嚴守保密。在諮商、諮詢、研究                                                                                                    | 究或輔導員教育及訓練目的,得做遠當之運用,但不得透露受測者之身分,                          |
|                                                                                                    |                                                            |
|                                                                                                    |                                                            |
|                                                                                                    | 進入測驗                                                       |
|                                                                                                    | 進入測驗                                                       |
|                                                                                                    | 進入測驗                                                       |
|                                                                                                    | 進入測驗                                                       |
| 3:進入測驗-指導語-進入正:                                                                                                    |                                                            |
| 3:進入測驗-指導語-進入正:                                                                                                    | 式測驗                                                        |
| : 3: 進入測驗-指導語-進入正:                                                                                                    | 式測驗<br>nt System                                           |
| 3:進入測驗-指導語-進入正:                                                                                                    | 【淮入测验<br>式测驗<br>mt System                                  |
| 3:進入測驗-指導語-進入正<br>PA<br>性格及就業測評系統 Personality & Career Assessme<br>驗指導語:                                                                                                    | 式測驗<br>stystem                                             |
| 3:進入測驗-指導語-進入正:<br>於 他格及就業測評系統 Personality & Career Assessme<br>始指導語:<br>唐忽務必在電腦上一次完成,做答時請保持專心,排除一切外在干擾                                                                                                    | 式測驗<br>nt System .                                         |
| 3:進入測驗一指導語一進入正:<br>《PA》性格及就業測評系統 Personality & Career Assessme<br>驗指導語:<br>時您務必在電腦上一次完成,做答時請保持專心,排除一切外在干擾<br>每題皆為單選題,<br>書編單位百變作卷,不要用至大久。                                                                                                    | 式測驗<br>st 测验                                               |
| 3:進入測驗一指導語一進入正:<br>於 他格及就業測評系統 Personality & Career Assessme<br>錄相導語:<br>南您務必在電腦上一次完成,做答時時保持專心,排除一切外在干擾<br>每題皆為單選題,<br>時書量依直覺作答,不要思考太久,                                                                                                    | 武測驗<br>nt System                                           |
| 3:進入測驗-指導語-進入正:<br>於 他格及就業測評系統 Personality & Career Assessme<br>驗指導語:<br>博您務必在電腦上一次完成,做答時請保持專心,排除一切外在干擾<br>每題皆為單選題。<br>靖儘量依直覺作答,不要思考太久。<br>答方式為:<br>翻目的狀是不符合你的提取:                                                                                                    | 式测驗<br>nt System                                           |
| 3:進入測驗一指導語一進入正:<br>他格及就業測評系統 Personality & Career Assessme<br>使指導語:<br>博您務必在電腦上一次完成,做答時請保持專心,排除一切外在干擾<br>每題皆為單選題。<br>請書量依直覺作答,不要思考太久。<br>答方式為:<br>題題自敘述是否符合您的情形:<br>「是」時請用滑麗在是 [] 裡面按左鍵點選一下                                                                                                    | 式測驗<br>Int System                                          |
| 3:進入測驗一指導語一進入正:<br>於 他格及就業測評系統 Personality & Career Assessme<br>從 格及就業測評系統 Personality & Career Assessme<br>從 格及就業測評系統 Personality & Career Assessme<br>從 格及就業測評系統 Personality & Career Assessme<br>從 相及就業測評系統 Personality & Career Assessme<br>從 自動 中華國語名牌 (中華國語名)<br>「 是」時                                                                                                    | 式測驗<br>nt System                                           |
| 3:進入測驗一指導語一進入正:<br>(1) 他格及就業測評系統 Personality & Career Assessme<br>(加) 他格及就業測評系統 Personality & Career Assessme<br>(加) 他格及就業測述者。<br>(加) 他格及就業測述者。<br>(加) 他格及就業測述者。<br>(加) 他格及就業測述者。<br>(加) 他格及就業測述者。<br>(加) 他格及就業測述者。<br>(加) 他格及就業測述者。<br>(加) 他格及就是一次完成。(加) 他格及就是<br>(加) 他格及就是一次完成。(加) 他格及就是<br>(加) 他格及就是一次完成。(加) 他格及就是<br>(加) 他格及就是一次完成。(加) 他格及就是<br>(加) 他格及就是<br>(加) 他格和<br>(加) 他格及就是<br>(加) 他格和<br>(加) 他格及就是<br>(加) 他格和<br>(加) 他格和 | 式測驗<br>mt System                                           |
| 3:進入測驗一指導語一進入正:<br>他格及就業測評系統 Personality & Career Assessme<br>性格及就業測評系統 Personality & Career Assessme<br>微指導語:<br>傳您務必在電腦上一次完成,做答時調保持專心,排除一切外在干擾<br>等題皆為單選題,<br>傳儘量依直覺作善,不要思考太久。<br>答方式為:<br>題題自敘述是否符合您的情形.<br>「是」時                                                                                                    | 式測驗<br>Int System                                          |
| <ul> <li>3:進入測驗一指導語一進入正:</li> <li>(子系)性格及就業測評系統 Personality &amp; Career Assessme</li> <li>(本本本本本本本本本本本本本本本本本本本本本本本本本本本本本本本本本本本本</li></ul>                                                                                                    | 式 測験<br>Int System                                         |
| 3:進入測驗一指導語一進入正:         小子菜         性格及就業測評系統 Personality & Career Assessme         修花等語:         時您務必在電腦上一次完成,做答時請保持專心,排除一切外在干擾         實證書称單選題,         青樓畫依直覺作善,不要思考太久。         答方式為:         團團日敘述是否符合您的情形.         「星」時                                                                                                    | 式測験<br>mt System<br>・<br>・<br>下                            |

| 請問您是:                                                                                                    |                             |
|----------------------------------------------------------------------------------------------------|-----------------------------|
| ✔ 在學學生                                                                                                    |                             |
|                                                                                                    |                             |
| ■ 教職員(社會人士)                                                                                                    |                             |
|                                                                                                    |                             |
|                                                                                                    | <b>T</b> -7                 |
|                                                                                                    | L P                         |
|                                                                                                    | 1 5                         |
|                                                                                                    |                             |
|                                                                                                    |                             |
|                                                                                                    | F 5                         |
|                                                                                                    | • •                         |
|                                                                                                    |                             |
| 5填寫基本資料-每欄位均需填寫-所填資料無誤即可                                                                                                    | ∫確定送出                       |
| 85填寫基本資料-每欄位均需填寫-所填資料無誤即可                                                                                                    | 「確定送出                       |
| 3.5填寫基本資料一每欄位均需填寫一所填資料無誤即可<br>TPA 性格及就業測評系統 Personality & Career Assessment System                                                                                                    | 「確定送出                       |
| 3.5填寫基本資料一每欄位均需填寫一所填資料無誤即可<br>MPA 性格及就業測評系統 Personality & Career Assessment System<br>下摘頁了資料, 時期作為多純身份推荐之間, 經對保密不會外流, 請在心作答。                                                                                                    | 「確定送出                       |
| 至5填寫基本資料一每欄位均需填寫一所填資料無誤即可<br>こ<br>「項寫之資料, 純粹作為系統身份辨識之用, 絕對保密不會外流, 請安心作答。                                                                                                    | 「確定送出                       |
| 基5填寫基本資料一每欄位均需填寫一所填資料無誤即可<br>APA 性格及就業測評系統 Personality & Career Assessment System<br>(下填寫之資料, 純粹作為系統身份辨識之用, 絕對保密不會外流, 請安心作答,                                                                                                    | 「確定送出                       |
| 基5填寫基本資料一每欄位均需填寫一所填資料無誤即可<br>APA 性格及就業測評系統 Personality & Career Assessment System<br>(下填寫之資料, 純粹作為系統身份辨識之用, 絕對保密不會外流, 黃安心作答,<br>*姓名:                                                                                                    | 「確定送出                       |
| 8.5填寫基本資料—每欄位均需填寫—所填資料無誤即可                                                                                                    | 「確定送出                       |
| 基本資料一每欄位均需填寫一所填資料無誤即可         APA 性格及就業測評系統 Personality & Career Assessment System         (下填寫之資料, 純粹作為系統身份辨識之用, 絕對保密不會外流, 請安心作答。         *姓名:         * 生 名:         * 生 名:         * 生 名:         * 生 名:         * 生 名:         * 生 名:         * 生 名:         * 生 名:         * 生 名:                                                                                                    | 「確定送出                       |
| 3:5填寫基本資料—每欄位均需填寫—所填資料無誤即可         APA 性格及就業測評系統 Personality & Career Assessment System         TF填寫之資料, 純粹作為系統身份辨識之用, 絕對保密不會外流, 請安心作答・         * 姓名:         * 生名:         * 生名:         * 生名:         * 生名:         * 生名:         * 生名:         * 生名:         * 生名:         * 生名:         * 生名:         * 生日:         * 生日:         * 生日:                                                                                                    | 「確定送出                       |
| ※ 5 填寫基本資料每欄位均需填寫-所填資料無誤即可         ※ 5 填寫基本資料每欄位均需填寫-所填資料無誤即可         ※ 1 個         ※ 1 個         ※ 1 日         ※ 1 日 </td <td>「確定送出</td>                             | 「確定送出                       |
| 表 5 填 寫 基本 資料一每欄位均 需填 寫 一所填 資料 無 誤即可         APA 性格及就業測評系統 Personality & Career Assessment System         (下填寫之資料, 純粹作為系统身份辨識之用, 絕對保密不會外流, 請安心作答。         *炷名:         *炷名:         *炷名:         *炷名:         *炷名:         *炷名:         *炷名:         *炷名:         *炷名:         *炷名:         *炷名:         *└└‧‧         *└└‧‧         *└└‧         *└└‧         *└└‧         *└└‧         *└└‧         *└└‧         *└└‧         *└└‧         *└└‧         *└└‧         *└‧         *└‧         *└‧         *└‧         *└‧         *└‧         *└‧         *└‧         *└‧         *└‧         *└‧         *└‧         */ └‧         */ └‧         */ └‧         */ └‧         */ └‧         */ └‧         */ └‧         */ └‧         */ └‧         */ └‧         */ └‧ <t< td=""><td><b>∫確定送出</b></td></t<> | <b>∫確定送出</b>                |
| 表 5 填寫基本資料一每欄位均需填寫一所填資料無誤即可         APA         性格及就業測評系統 Personality & Career Assessment System         (下填寫之資料, 純粹作為系集身份辦黨之用, 絕對保密不會外流, 黃安心作答・         *炷名:         *炷名:         *炷名:         *炷名:         *炷名:         *炷別:         *炷名:         *炷名:         *炷別:         *炷名:         *└└別:         *└午報:         學校系所別:         * 就學地區:         * 新學地區:                                                                                                    | <u>↓</u><br>「確定送出<br>,      |
| 5 填寫基本資料—每欄位均需填寫—所填資料無誤即可                  1.2.2.2.2.2.2.2.2.2.2.2.2.2.                                                                                                    | 「確定送出                       |
| 3.5填寫基本資料一每欄位均需填寫一所填資料無誤即可         APA 性格及就業測評系統 Perconality & Career Assessment System         (下填寫之資料, 此幹作為多先身份辨識之用, 絕對保密不會外流, 請安心作答・         * 按名:         * 身份證字號:         * 收息:         * 收息:         * 收息:         * 就學地區:         * 批址:         * 批址:         * 批址:         * 批型:                                                                                                    | <u>↓</u><br>「確定送出<br>、<br>、 |

| 步驟6寫基本資料-                                             | -每欄位均需填寫-所填資料無誤即可確定送出                     |  |
|-------------------------------------------------------|-------------------------------------------|--|
| MAPA 性格及就業測評系統 Personality & Career Assessment System |                                           |  |
| 以下為您此來測驗的資料                                           |                                           |  |
| *姓名:                                                  |                                           |  |
| *身份證字號:                                               |                                           |  |
| *性別:                                                  |                                           |  |
| *年齡:                                                  |                                           |  |
| 目前為:                                                  |                                           |  |
| 學校系所別:                                                |                                           |  |
| * 就學地區:                                               |                                           |  |
| *地址:                                                  |                                           |  |
| ^于键:<br>★E MAN                                        |                                           |  |
| °E-MALL:<br>30/5≿⊡#8                                  |                                           |  |
| - 164 LI X66 164                                      |                                           |  |
|                                                       | 送出                                        |  |
|                                                       |                                           |  |
|                                                       |                                           |  |
| 步驟7測驗完成                                               |                                           |  |
| <b>於為早久</b> 性格及就業測評                                   | 系統 Personelity & Career Assessment System |  |
|                                                       |                                           |  |
| 您的测验程序已全部完成。<br>原始你进来 MADA 地合 使度性 格测路                 |                                           |  |
| SAUGED MOLV REPARTING.                                |                                           |  |
|                                                       |                                           |  |
| 回直                                                    |                                           |  |
|                                                       |                                           |  |
| · · · · · · · · · · · · · · · · · · ·                 |                                           |  |
| A CONTRACTOR OF THE OWNER OF                          |                                           |  |
|                                                       |                                           |  |
|                                                       |                                           |  |
|                                                       |                                           |  |
|                                                       |                                           |  |
|                                                       |                                           |  |
|                                                       |                                           |  |
|                                                       |                                           |  |

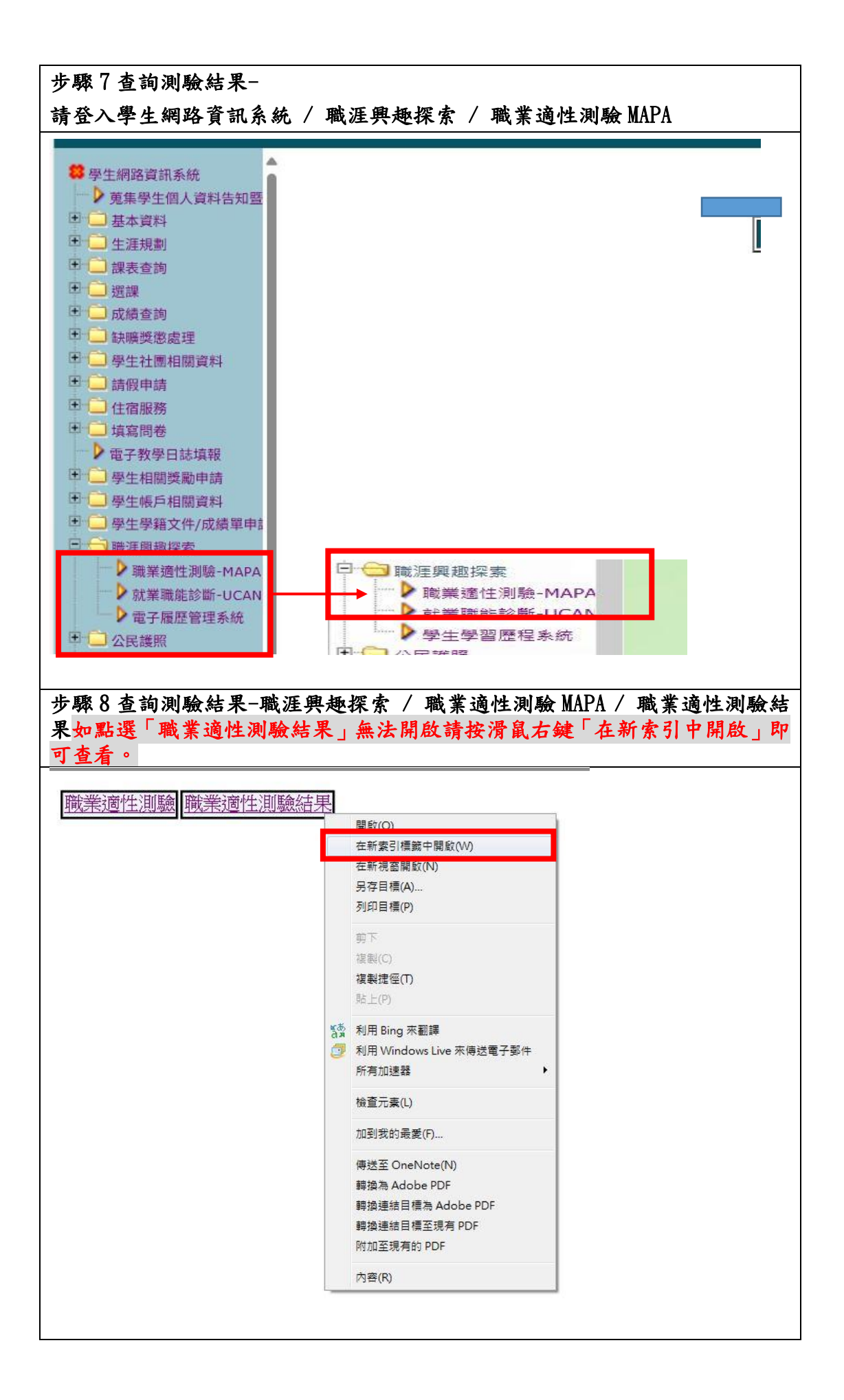

## 步驟9查看測驗結果

## 』者個人資料及測驗列表 ▼ 受測者基本資料 姓名: 性別: 工作産業: 電子信箱: 年齢: 工作職務: 工作地區: 地址: 手機: 受測記録 使用機器 潮船期 共參加評量次數3次(與最近一次至最速進序) 擞 有質分析 藏脂道配 常模比對 藏語總表 42071 2018/8/15 1 2 40602 2017/9/27 有質分析 離熟速配 常儀比對 離連線表 35556 2015/9/8 有重分析 建酸速配 常常比較 建温棉表 3